# TUTORIAL PEMBAYARAN UKT MELALUI ATM BNI UPN "VETERAN" JAWA TIMUR

UNIVERSITAS PEMBANGUNAN NASIONAL "VETERAN" JAWA TIMUR Jl. Raya Rungkut Madya Gunung Anyar - SBY

BLU Kampus Merdeka

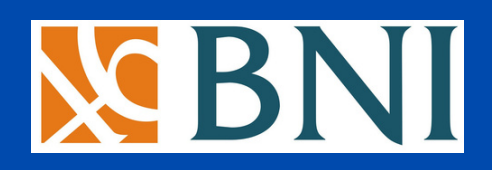

#### $\bullet \bullet \bullet$

# Silahkan masukkan Kartu ATM anda

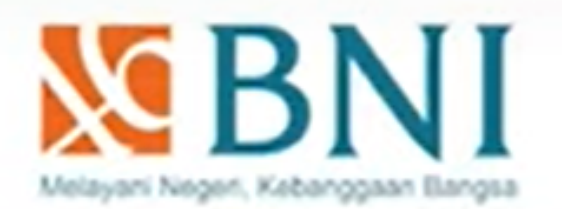

#### tarikan tunai BNI Call 1500046

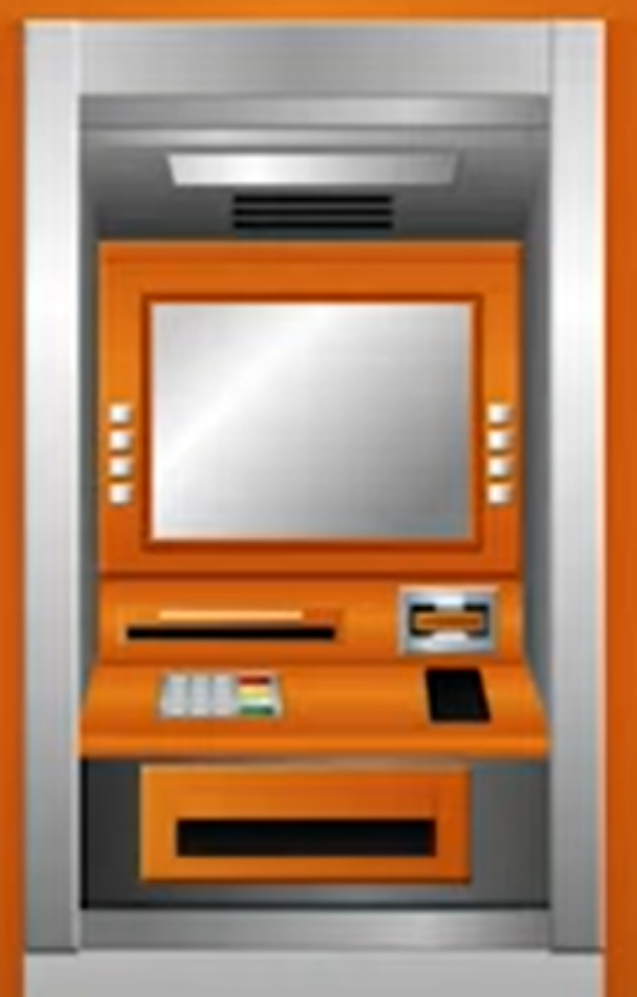

# MARHESSI UPNVET

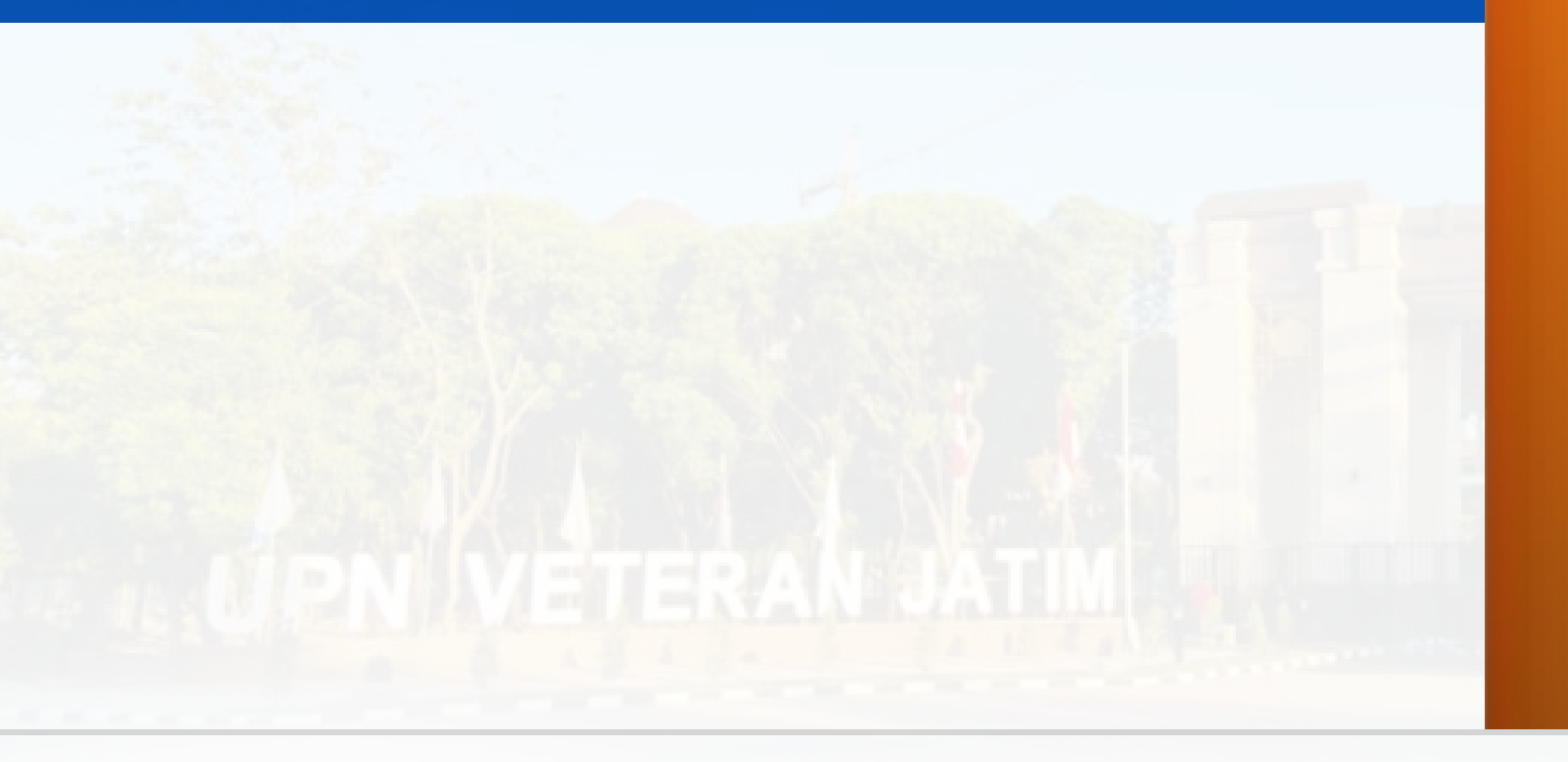

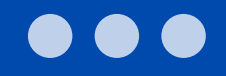

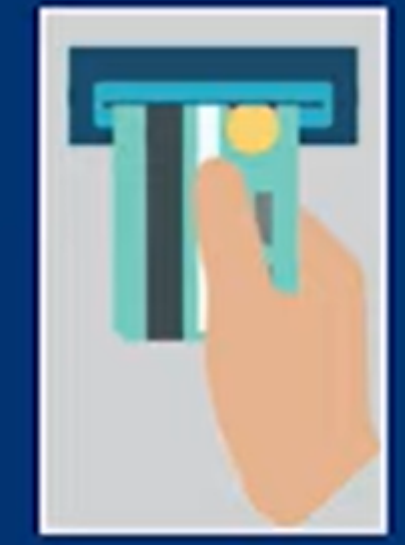

MASUKAN KARTU ANDA INSERT YOUR CARD

APABILA KARTU ANDA TERTELAN MOHON MENGHUBUNGI BNI CALL 500046

MELAWAN NEGERI, KEBANGGAAN BANGSA

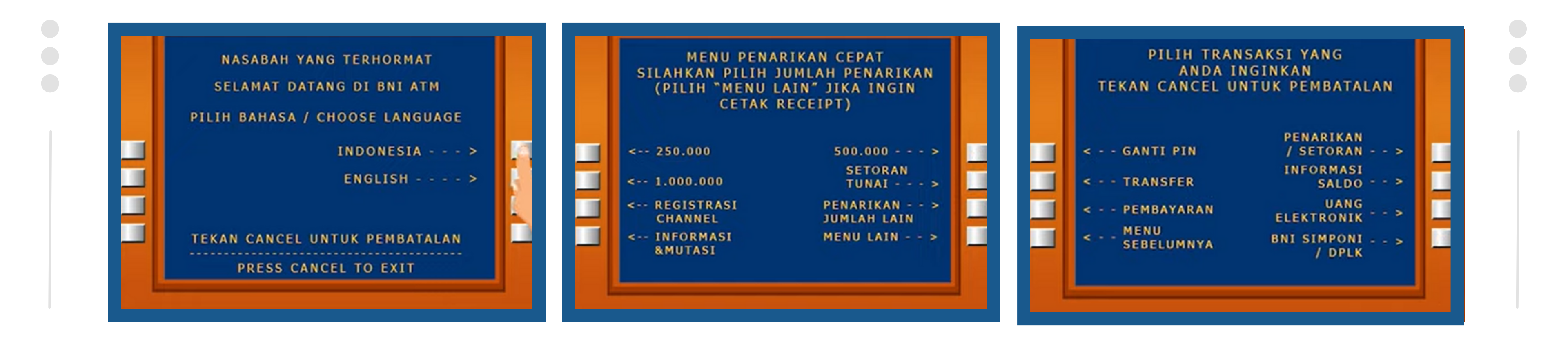

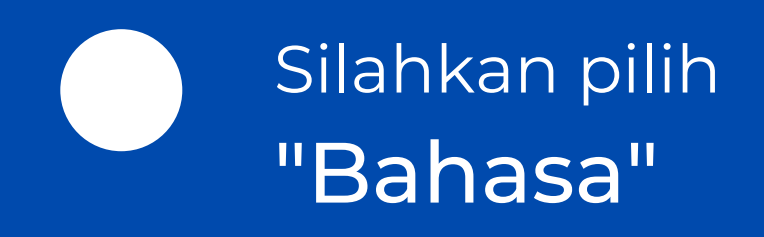

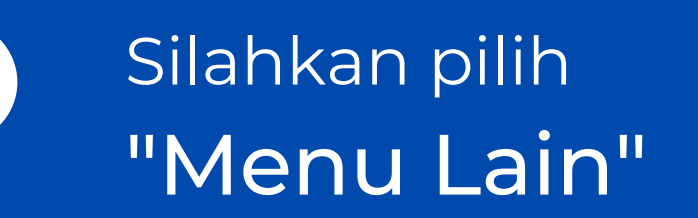

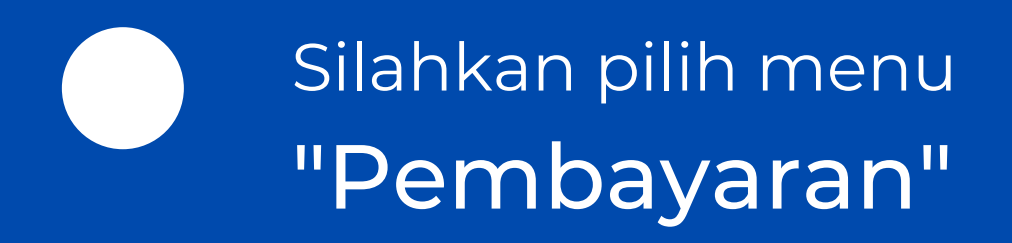

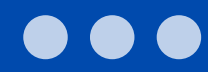

## Silahkan pilih "Menu Berikutnya"

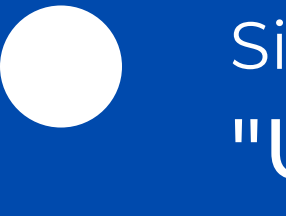

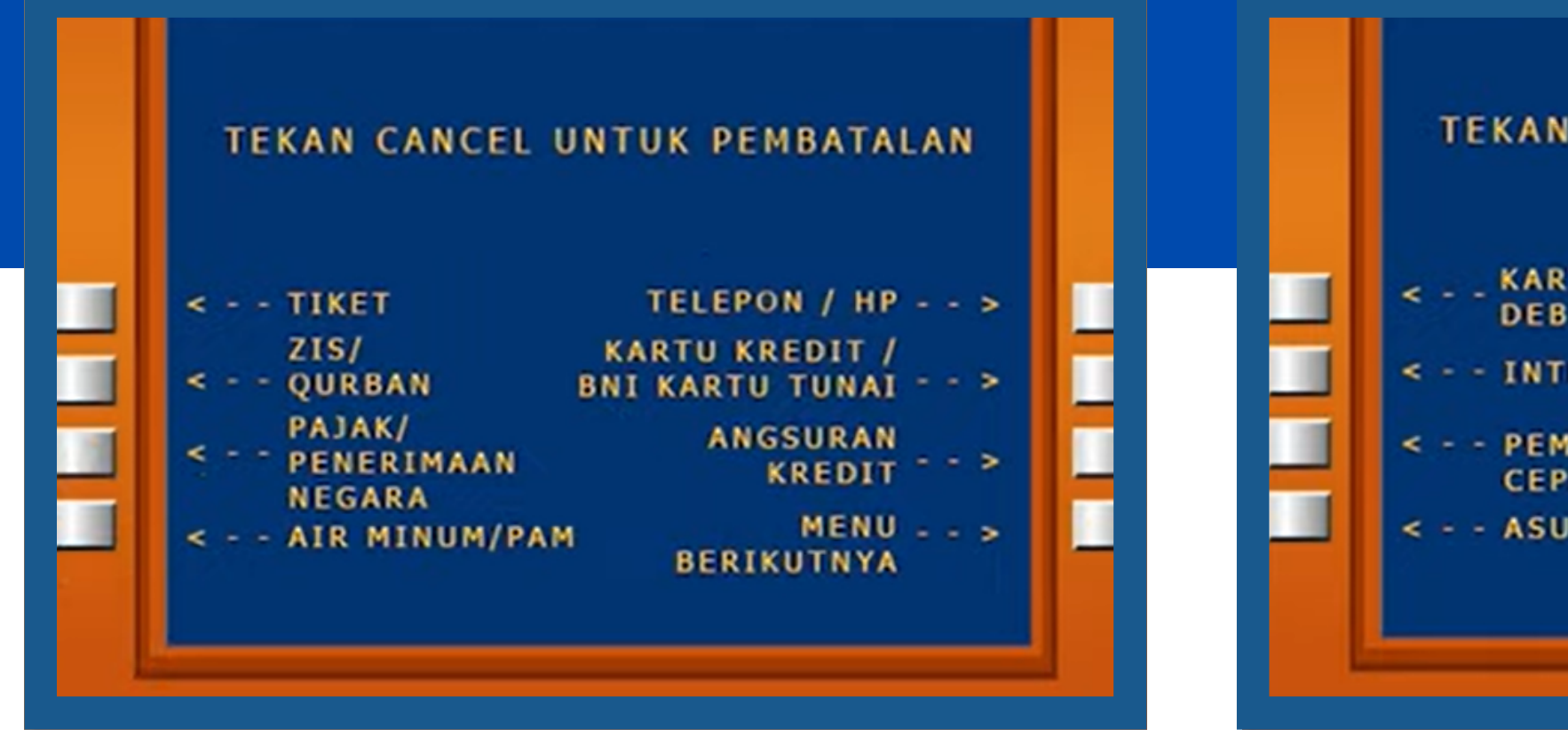

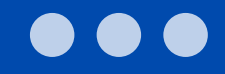

### Silahkan pilih "UNIVERSITAS"

| <b>T</b> 11                |   |
|----------------------------|---|
| UNIVERSITAS >              | 7 |
| IT BNI TV                  |   |
| ERNET BERLANGGANAN >       | k |
| BAYARAN LISTRIK / GAS >    | L |
| RANSI MENU ><br>BERIKUTNYA | L |

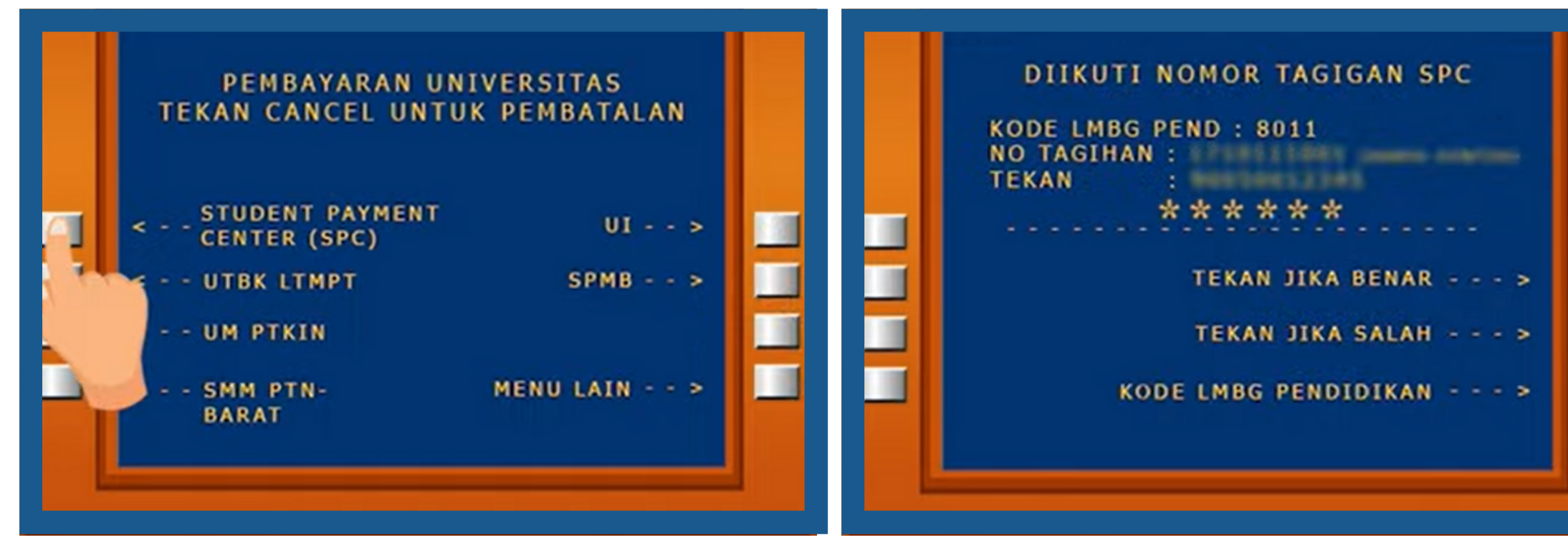

Silahkan pilih "Student Payment Center (SPC) Tuliskan Kode Perguruan Tinggi di ikuti nomor Pendaftaran anda : Ketik 8031+noTagihan UKT / UKA Jika benar klik "Tekan Jika Benar"

|   | INFOR                           | MAS | I TAGIHAN SPC |   |
|---|---------------------------------|-----|---------------|---|
|   | NAMA UNIV<br>NO TAGIHAN<br>NAMA |     | UPNVJ         |   |
|   |                                 | :   | YA BAYAR >    | E |
| - |                                 |     | TIDAK BAYAR > | F |

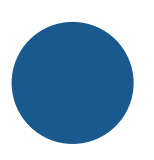

Pastikan nama Perguruan Tinggi yang anda pilih **UPN Veteran Jawa Timur** Jika jummlah tagihan sudah benar maka pilih "YA BAYAR"

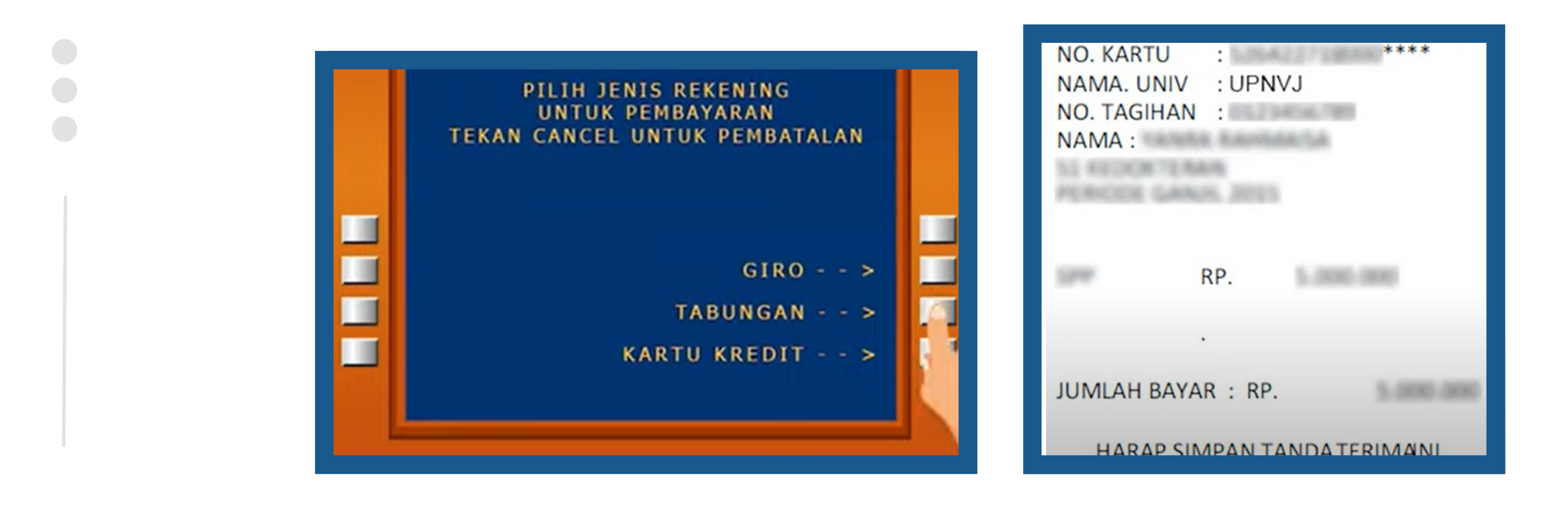

Silahkan pilih jenis tabungan pada pilihan "TABUNGAN"

Silahkan lakukan

Pembayaran Jika sudah pastikan Bukti Pembayaran anda muncul dan tercetak

**SIMPAN BUKTI** PEMBAYARAN ANDA